## How to register for a First-Year Learning Community

Start here: https://commtech.byu.edu/auth/mymap/?yearTerm=20245

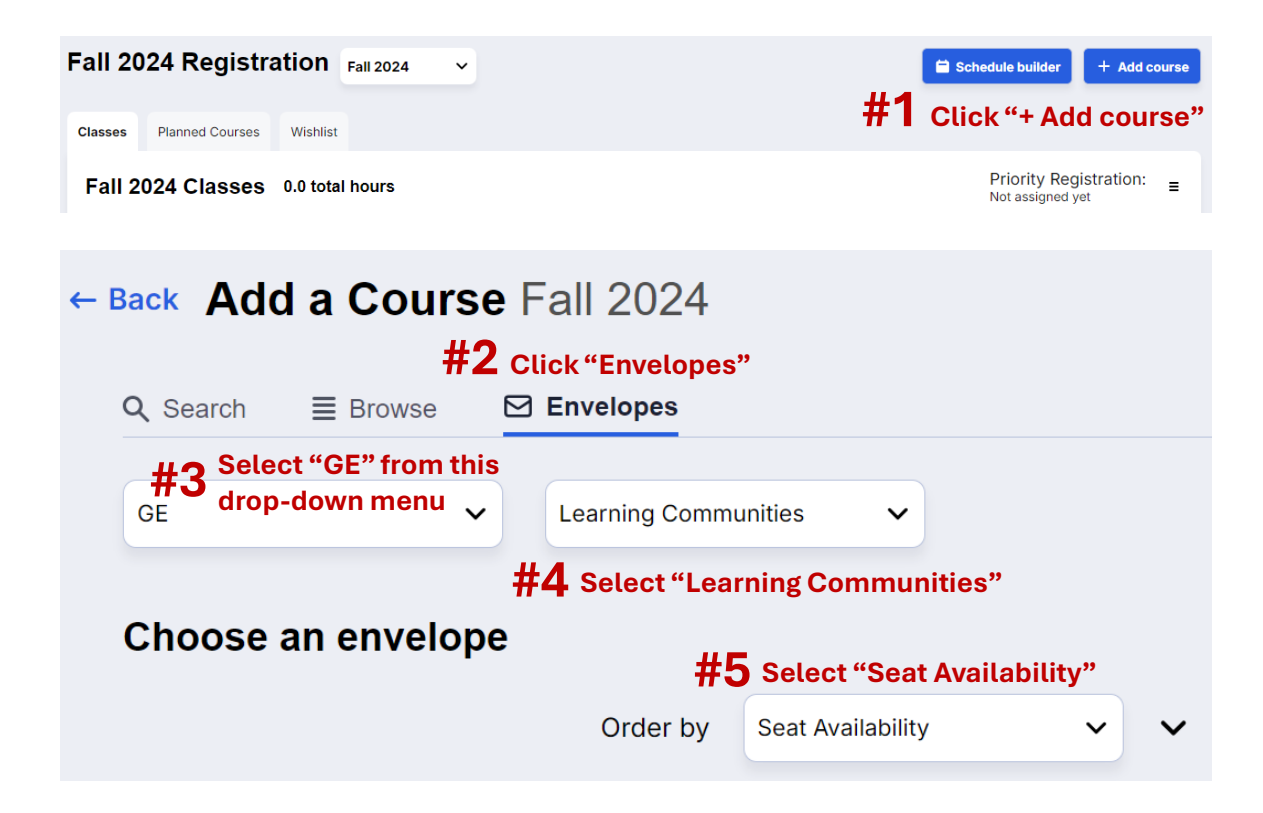

Questions? Email gened@byu.edu